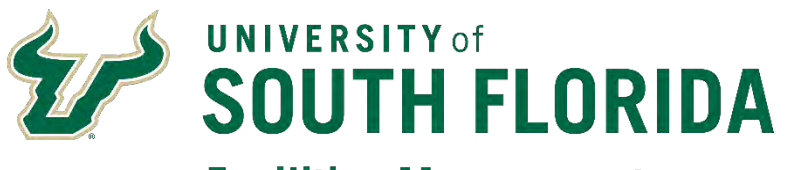

**Facilities Management** 

FAMIS Work Request Instructions 2020

This page intentionally left blank.

## Table of Contents

| Definitions                                             | 4 |
|---------------------------------------------------------|---|
| Sign-In Page                                            | 4 |
| Create Request                                          | 6 |
| Step 1                                                  | 6 |
| To submit a request for a building                      | 6 |
| To search for a building                                | 7 |
| To submit for an outdoor space or land area             | 8 |
| To search for an outdoor space or land area             | 8 |
| To search for a parking lot on the Tampa Campus         | 9 |
| To search for a bus shelter or stop on the Tampa Campus | 0 |
| Step 21                                                 | 1 |
| Step 31                                                 | 1 |
| Step 41                                                 | 2 |
| Step 51                                                 | 2 |
| Step 61                                                 | 2 |
| Adding Account Info                                     | 4 |
| Step 5A                                                 | 4 |
| Step 5B                                                 | 4 |
| Step 5C                                                 | 5 |
| Submitting Request                                      | 6 |
| Request Confirmation                                    | 7 |
| Submitted Request – Request ID                          | 7 |
| Adding an attachment to the Work Request1               | 7 |
| Returning to Request                                    | 8 |
| Email Notification                                      | 8 |
| My Requests                                             | 9 |
| Request Details                                         | 0 |
| Request Details                                         | 0 |
| Work Order Status                                       | 0 |
| Update Request                                          | 0 |
| Adding additional files or Account information          | 0 |
| Appendix A: Tampa Campus                                | 3 |
| Appendix B: USFSP                                       | 7 |
| Appendix C: USFSM                                       | 8 |

This page intentionally left blank.

## I. Definitions

Property = Building/Land Area/Structure/Item

- Land Area = Parking lot/Outside space
- Structure = Bus shelter, etc.
- Item = Non-covered bus stop, etc.

Floor = Building Floor Level/General Location within a Property/Area

Space = Room within a Building/General Location within a Floor/Area

Region = Campus/Group of Properties

#### II. Sign-In Page

Access to FAMIS will be provided through MyUSF > Business Systems. Click on FAMIS to enter your USF Net ID Name & Password and click "**Sign In**".

| Welcome to My                                                                                                    | USF                      |                                          |
|----------------------------------------------------------------------------------------------------|--------------------------|------------------------------------------|
| EMAIL LEARNING & TEACHING TOOLS                                                                                          | BUSINESS SYSTEMS MY RESC | DURCES MANAGE MY NETID LOGOUT            |
| ATTENTION                                                                                                    | Archivum                 | t Features                               |
| AITEITION.                                                                                                    | GEMS                     |                                          |
| YOU ARE CLOSE TO PAY                                                                                                    | FAST                     | ·RAT                                     |
| MORE FOR TOOR DEal                                                                                                    | OASIS (Staff)            |                                          |
| CLICK to check your credit hours to                                                                                      | Health Banner            | ONLINE MASTER'S DEGREE IN                |
| state's excess credit nours surcha                                                                                       | Payroll Certs            | CYBERCRIME                               |
| Employee Announcements                                                                                                   | Data Marts               | Offered by the Department of Criminology |
|                                                                                                    | HITS                     |                                          |
| Campus Connect Suicide Prevention Gate<br>Training - Friday, February 7th from 1-3:30                                    | IFIS Space System        | ree Features                             |
| https://usf.campuslabs.com/engage/evi<br>Ouestions: mcolon3@usf.edu                                                      | Foundation Reports       |                                          |
| adesions, medions@usi.edu                                                                                                | FAIR                     |                                          |
| Beginning February 2020, all USF cam<br>accept Facilities Work Orders through<br>application. Access this application th | eDisclose                |                                          |
| MyUSF -> Business Systems. Click her                                                                                     | Contract Management      |                                          |
|                                                                                                    | Bull Marketplace         | CYBERCKIWE                               |
| Student Announcements                                                                                                    |                          | onered by the beparament of Criminology  |

| NetID    |         |  |
|----------|---------|--|
| Password |         |  |
|          | Sign In |  |

After logging into FAMIS, the **Create Request** page will open (*Figure 1*). To enter a request, follow the steps below. Your default **Property** will be the building you are located in as recorded in GEMS. If your GEMS location could not be matched to a current valid building in FAMIS, the default will be **USF Select a Property**. This will require you to **Select** a valid Property to begin the request.

| É | UNIVERSITY OF<br>SOUTH FLORIDA |   |                                                                             |                                                                                             |          |                                              |                      |                      |       |
|---|--------------------------------|---|-----------------------------------------------------------------------------|---------------------------------------------------------------------------------------------|----------|----------------------------------------------|----------------------|----------------------|-------|
| 2 | Work Orders                    | ~ | Croate Pequest My Peg                                                       | uests                                                                                       |          |                                              |                      |                      |       |
|   | Create Request                 |   | <ul> <li>indicates a required fiel</li> <li>Property:</li> </ul>            | d<br>USF-** Select a Property ** <u>Select</u>                                              |          | Floor:                                       | Select               |                      | T     |
|   | My Requests                    |   | Space:                                                                      | Select                                                                                      | ۲        |                                              |                      |                      |       |
| * | Space Survey                   | > | Type:<br>Priority:<br>Describe your Request:                                | Please Select a Property First Routine (Complete within 30 Day)                             | <b>T</b> | Sub Type:<br>Requestor Location:             | Select<br>OPM - 108  |                      | •     |
|   |                                |   | Who is making this requ<br>First Name:<br>Company:<br>Phone:<br>Department: | USF<br>University of South Florida<br>813-974-2011<br>383 - UNIVERSITY WIDE<br>Select Clear |          | Last Name:<br>E-mail Address:<br>Alt. Phone: | CLEAR CO             | NTACT INFO           |       |
|   |                                |   | ACCOUNTS                                                                    |                                                                                             |          | Click OK to submit, RES                      | SET to reset<br>page | OK<br>Add Another Ac | RESET |

Figure 1: Opening Page Default

## III. Create Request

Note: See Appendix A-C for a Campus/Building List

#### Step 1

#### To submit a request for a building:

Select the **Property** (Building or Land Area), **Floor** (Building Floor Level) & **Space** (Room) where the issue is located, shown in the green box below. Clicking **Select** will display a pop-up box to enter a **Property** where the issue is located. An **External Id** (Building Abbreviation), **Address** or **Description** can also be used to find and make a selection. Selecting a **Region** (Campus/Group) will narrow the search to a campus or group.

Use **General** for **Floor** & **Space** when the location is unknown or when submitting requests for a campus land area. When **General** is used for **Floor**, always use **General** for **Space**.

# Note: some properties have special location codes under **Space** when **General** is used for **Floor**. These are only used by USF Asset Management and should NOT be selected.

When you log into the system, you will be the requestor. The requestor's contact info and location is located in the areas shown below by the red boxes. The contact info can be edited as needed to provide the best contact information for communication. If changes are made, they will only be used for this request. **Requestor Location** identifies the requestor's location (building and room) where the requestor works. Please edit if incorrect and send any contact info or location change requests to <u>FAMIS-</u> <u>Support@usf.edu</u>

#### FAMIS Work Request Instructions

| ź        | UNIVERSITY OF<br>SOUTH FLORIDA |                                                                 |                                                                           |    |                                  |                     |                      |       |
|----------|--------------------------------|-----------------------------------------------------------------|---------------------------------------------------------------------------|----|----------------------------------|---------------------|----------------------|-------|
| <i>.</i> | Work Orders 🗸 🗸                | Croste Peruest My Per                                           | weste                                                                     |    |                                  |                     |                      |       |
|          | Create Request                 | <ul> <li>indicates a required fie</li> <li>Property:</li> </ul> | Id                                                                        |    | Eloor:                           | Select              |                      | T     |
|          | My Requests                    | Space:                                                          | Select                                                                    | •  | 11001.                           | - Ocidet            |                      |       |
| *        | Space Survey >                 | Type:<br>Priority:<br>Describe your Request:                    | Please Select a Property First         Routine (Complete within 30 Day) ▼ | •  | Sub Type:<br>Requestor Location: | Select<br>OPM - 108 |                      | •     |
|          |                                | Who is making this req<br>First Name:<br>Company:               | uest?:<br>USF<br>University of South Florida                              | ]• | Last Name:<br>E-mail Address:    | CLEAR CO            |                      |       |
|          |                                | Phone:<br>Department:                                           | 813-974-2011<br>383 - UNIVERSITY WIDE<br>Select Clear                     |    | Alt. Phone:                      |                     |                      |       |
|          |                                | ACCOUNTS                                                        |                                                                           |    | Click OK to submit, RES          | ET to reset<br>page | OK Add Another Accou | RESET |
|          |                                |                                                                 |                                                                           |    |                                  |                     | R                    | ESET  |

Figure 2: Layout

#### To search for a building:

Select the campus (*Figure 3*). To do this, click into the **Region** field and select the campus the **Property** (Building) is located in from the list. Example: Select **TAMPA** to restrict the search to a **Property** on that campus.

| Find Property                                            |                                                                                                    | ×    |
|----------------------------------------------------------|----------------------------------------------------------------------------------------------------|------|
| Enter External Id, Property Name, Address or Description | Region                                                                                                    |      |
|                                                          | Select Y                                                                                                    | FIND |
|                                                          | Select                                                                                                    |      |
|                                                          | CAMLS<br>OFF CAMPUS SARASOTA LAKEWOOD RANCH<br>OFF CAMPUS SARASOTA MOTE MARINE<br>PATS-Tampa<br>PATS-Tampa Parking<br>PATS-Tampa Transportation<br>SARASOTA<br>SOUTH TAMPA CENTER FOR ADVANCED HEALTH CARE<br>ST PETERSBURG |      |
|                                                          | USF HEALTH DOWNTOWN TAMPA                                                                                                    |      |

*Figure 3: Select a Region (Campus or Group) for the request* 

Enter the **Property** (Building) abbreviation, part of the **Property** name, or the address (*Figure 4*). Example: enter *FPC* into the **External Id, Property Name, Address or Description** field and click **FIND**. This will display a list of properties (Building) on the

Tampa Campus that have this in the name or abbreviation. After the list is displayed click on the **Property** name to select it for the request. (Using the building abbreviation is one of the best ways to find a building or land area.)

| Find Property        |                                            |        | ×                                        |
|----------------------|--------------------------------------------|--------|------------------------------------------|
| Enter External Id, F | Property Name, Address or Description      | Region |                                          |
| fpc                  | ТАМРА                                      |        | FIND                                     |
| FPC                  | FPC-FACILITIES PLANNING AND<br>CONSTR BLDG |        | 13311 USF Chestnut Drive<br>TAMPA, FL US |

Figure 4: Select a Property (Building or Land Area) for the request

#### To submit for an outdoor space or land area:

Select the **Region** (Campus/Group) the space/land area is located on. Then for **Property**, enter **USFTPA**, (for Tampa), **USFSTP** (for St. Pete) or **USFSAR** (for Sarasota-Manatee) into the **External Id**, **Property Name**, **Address or Description** field as appropriate for the campus the land area is located on and click **FIND**. (For both **Floor** and **Space**, select **General** when submitting for an outdoor space or land area).

#### To search for an outdoor space or land area:

Select the campus (*Figure 5*). To do this click into the **Region** field and select the campus the area is located on from the list. Example: select **TAMPA** to restrict the search to that campus.

| Find Property                                            |                                             | ×    |
|----------------------------------------------------------|---------------------------------------------|------|
| Enter External Id, Property Name, Address or Description | Region                                      |      |
|                                                          |                                             |      |
|                                                          | Select                                      | FIND |
|                                                          | Select                                      |      |
|                                                          | CAMLS                                       |      |
|                                                          | OFF CAMPUS SARASOTA LAKEWOOD RANCH          |      |
|                                                          | OFF CAMPUS SARASOTA MOTE MARINE             |      |
|                                                          | PATS-Tampa                                  |      |
|                                                          | PATS-Tampa Parking                          |      |
|                                                          | PATS-Tampa Transportation                   |      |
|                                                          | SARASOTA                                    |      |
|                                                          | SOUTH TAMPA CENTER FOR ADVANCED HEALTH CARE |      |
|                                                          | ST. PETERSBURG                              |      |
|                                                          | TAMPA                                       |      |
|                                                          | USF HEALTH DOWNTOWN TAMPA                   |      |

Figure 5: Select a Region (Campus or Group) for the request

Enter **USFTPA** to submit a request for a land area on the Tampa Campus into the **External Id, Property Name, Address or Description** field and click **FIND** (*Figure 6*). This will display a list of properties (Land Area) on the Tampa Campus that have this in the name or abbreviation. After the list is displayed, click on the **Property** name to select it for the request. (Use these location codes for issues located outside of a building and non-building related. Example: Sidewalk. Please attach a photo of the area showing the

issue along with detailed comments in the **Describe Your Request** section when submitting these requests.)

*Note: See the Request Confirmation section for instructions to attach documents or photos.* 

| Find Property                  |                             |               |                                 |                                    | (    | × |
|--------------------------------|-----------------------------|---------------|---------------------------------|------------------------------------|------|---|
| Enter External Id, Property Na | ame, Address or Description |               | Region                          |                                    |      |   |
| usftpa                         |                             | TAMPA         |                                 | ▼                                  | FIND | 1 |
| USFTPA                         | USFTPA-TPA (Exterior        | <u>Space)</u> | Tampa Exterior Space (Non Bldg) | 4202 E. Fowler Ave<br>TAMPA, FL US |      |   |

Figure 6: Select a Property (Building or Land Area) for the request

Note: At the Tampa Campus, the parking lots and bus shelters/stops have been grouped into a Region named: **PATS-Tampa Parking** and **PATS-Tampa Transportation**, respectively.

#### To search for a parking lot on the Tampa Campus:

Select the campus (*Figure 7*). To do this click into the **Region** field and select the campus the **Property** (Land Area) is located on from the list. Example: select **PATS-Tampa Parking** to restrict the search to a parking lot on that campus. (*After entering the* **Region**, you can just click **FIND** to get a list of all parking lots)

| Find Property                                            |                                                                                                    |      | X |
|----------------------------------------------------------|----------------------------------------------------------------------------------------------------|------|---|
| Enter External Id, Property Name, Address or Description | Region                                                                                                    |      |   |
|                                                          | Select<br>Select<br>All ACTIVE SITES<br>All PATS-Tampa<br>CAMLS<br>FIO AT LONG KEY - KEYS MARINE LABORATORY<br>LEASED BUILDINGS/SPACE<br>MOFFITT CANCER CARE CTR<br>OFF CAMPUS SARASOTA LAKEWOOD RANCH<br>OFF CAMPUS SARASOTA MOTE MARINE<br>PATS-Tampa Parking<br>PATS-Tampa Transportation<br>RIVERVIEW<br>SARASOTA<br>SOUTH TAMPA CENTER FOR ADVANCED HEALTH CARE<br>ST PETERSBURG | FIND |   |
|                                                          | TAMPA<br>USF HEALTH DOWNTOWN TAMPA<br>USF RESEARCH PK                                                                                                    |      |   |

Figure 7: Select a Region (Campus or Group) for the request

For parking lots, if you know the **Property** (Land Area) abbreviation or lot number enter it into the **External Id, Property Name, Address or Description** field and click **FIND**. Example (*Figure 8*): Enter **FTPLOT08A**, or **8**. This will display a list of properties on the Tampa Campus that have this in the name or abbreviation. After the list is displayed click on the **Property** name to select it for the request.

| Find Property                  |                             |                   | ×                                    |
|--------------------------------|-----------------------------|-------------------|--------------------------------------|
| Enter External Id, Property Na | ame, Address or Description | Region            | A                                    |
| 8                              | PATS-Tam                    | pa Parking        | FIND                                 |
| TPLOT08A                       | TPLOT08A-PATS Tampa Lot 08A | Tampa Parking Lot | 4202 East Fowler Ave<br>TAMPA, FL US |
| TPLOT08B                       | TPLOT08B-PATS Tampa Lot 08B | Tampa Parking Lot | 4202 East Fowler Ave<br>TAMPA, FL US |
| TPLOT08C                       | TPLOT08C-PATS Tampa Lot 08C | Tampa Parking Lot | 4202 East Fowler Ave<br>TAMPA, FL US |
| TPLOT18B                       | TPLOT18B-PATS Tampa Lot 18B | Tampa Parking Lot | 4202 East Fowler Ave<br>TAMPA, FL US |
| TPLOT18T                       | TPLOT18T-PATS Tampa Lot 18T | Tampa Parking Lot | 4202 East Fowler Ave                 |

Figure 8: Select a Property (Building or Land Area) for the request

#### To search for a bus shelter or stop on the Tampa Campus:

Select the campus (*Figure 9*). To do this click into the **Region** field and select the campus the **Property** (Bus Shelter/Stop) is located on from the list. Example: Select **PATS-Tampa Transportation** to restrict the search to a bus shelter/stop on that campus. (After entering the **Region**, you can just click **FIND** to get a list of all bus shelters/stops)

| Find Property                                            |                                                                                                    | ×    |
|----------------------------------------------------------|----------------------------------------------------------------------------------------------------|------|
| Enter External Id, Property Name, Address or Description | Region Select V Select All ACTIVE SITES All PATS-Tampa CAMLS CAMLS                                                                                                    | FIND |
|                                                          | FIO AT LONG KEY - KEYS MARINE LABORATORY<br>LEASED BUILDINGS/SPACE<br>MOFFITT CANCER CARE CTR<br>OFF CAMPUS SARASOTA LAKEWOOD RANCH<br>OFF CAMPUS SARASOTA MOTE MARINE<br>PATS-Tampa Parking<br>PATS-Tampa Transportation<br>RIVERVIEW<br>SARASOTA |      |
|                                                          | SOUTH TAMPA CENTER FOR ADVANCED HEALTH CARE<br>ST. PETERSBURG<br>TAMPA<br>USF HEALTH DOWNTOWN TAMPA<br>USF RESEARCH PK                                                                                                    |      |

Figure 9: Select a Region (Campus or Group) for the request

For a bus shelter or stop, if you know the **Property** (Bus Shelter/Stop) abbreviation or stop number enter it into the **External Id, Property Name, Address or Description** field and click **FIND**. Example (*Figure 10*): enter **TTB101**, or **101**. This will display a list of properties on Tampa Campus that have this in the name or abbreviation. After the list is displayed click on the **Property** name to select it for the request.

| Find Property             |                                                         |                            |                                      | ×        |
|---------------------------|---------------------------------------------------------|----------------------------|--------------------------------------|----------|
| Enter External Id, Proper | y Name, Address or Description                          | Region                     |                                      | <b>^</b> |
|                           | PATS-Tan                                                | npa Transportation         | FIND                                 | H        |
| TTB101                    | TTB101-PATS Tampa Bull Runner<br>Stop 101               | Tampa Bull Runner Bus Stop | 4202 East Fowler Ave<br>TAMPA, FL US |          |
| TTB102                    | <u>TTB102-PATS Tampa Bull Runner</u><br><u>Stop 102</u> | Tampa Bull Runner Bus Stop | 4202 East Fowler Ave<br>TAMPA, FL US |          |
| TTB108                    | <u>TTB108-PATS Tampa Bull Runner</u><br><u>Stop 108</u> | Tampa Bull Runner Bus Stop | 4202 East Fowler Ave<br>TAMPA, FL US |          |
| TTB110                    | <u>TTB110-PATS Tampa Bull Runner</u><br><u>Stop 110</u> | Tampa Bull Runner Bus Stop | 4202 East Fowler Ave<br>TAMPA, FL US |          |
| TTB115                    | <u>TTB115-PATS Tampa Bull Runner</u><br><u>Stop 115</u> | Tampa Bull Runner Bus Stop | 4202 East Fowler Ave<br>TAMPA, FL US |          |
| TTB116                    | <u>TTB116-PATS Tampa Bull Runner</u><br><u>Stop 116</u> | Tampa Bull Runner Bus Stop | 4202 East Fowler Ave<br>TAMPA, FL US |          |

Figure 10: Select a Property (Structure or Item) for the request

## Step 2

Select the request **Type** that best describes the category of work. (Building Maintenance, Custodial, Plumbing, Electrical, HVAC, etc.)

Select the request **Sub Type** that best describes the activity. (Water Intrusion, Supplies Out of Stock, Toilet Issue, Generator Issue, etc.)

Note: When making a selection for work (Type) and activity (Sub Type), be sure to look through all relevant Types to find the appropriate Sub Type.

```
Example:

Request Activity = Hang a whiteboard

Type = Building Maintenance; Sub Type = Hang Miscellaneous Items

Example:

Request Activity = Overflowing toilet

Type = Plumbing; Sub Type = Toilet Issue
```

To make a selection, click into the field, use the scroll bar to find the appropriate work request **Type/Sub Type**, then click on the name to make a selection.

## Step 3

Select the **Priority** for the Work Request. Options are:

Routine - Complete within 30 days (Default/Typical Requests)
 Urgent - Complete within 1 day (Significant Impact to Large Group)
 Emergency - Immediate (Life Threatening or Mission Critical)
 Project - Longer Timeframe (Projects & Space Impact Requests)

(See the FM Service Center, <u>FAMIS (Spring 2020)</u> webpage for full descriptions and appropriate use)

## Step 4

**Describe Your Request** by adding further detail, explaining exactly what needs to be done. If the Work Request is billable/paying, include the Accountable Officer or Designee name and email address & Phone No. If the request is for the Vehicle Shop, include the vehicle or cart number. (Please always include a description for the request)

## Step 5 (Used only for billable/paying requests)

Pick **ACCOUNTS** to expand the Account Group Section, then click **Add Another Account Group** and/or **Add New** to provide the funding source, this requires additional steps. (See **Adding Account Info** on pg. 13 for Steps 5A-5C to submit a request as paying.)

## Step 6

Pick **OK** to submit the Work Request. Pick **RESET** to clear entries & start over. (A photo or attachment can be added after clicking **OK**. Please proofread - some changes cannot be made after picking **OK**)

| Property:                                                   | ALN-JOHN & GRACE ALLEN BU Select            | Floor:                         | 01                                   | ~        |
|-------------------------------------------------------------|---------------------------------------------|--------------------------------|--------------------------------------|----------|
| Space:                                                      | 0102 - Waiting Area - 51                    |                                |                                      |          |
| Туре:                                                       | Building Maintenance                        | Sub Type:                      | Whiteboard Installation (Provide Dim | ensic 🗸  |
| Priority: 3                                                 | Routine (Complete within 30 Day) 🗸          | Requestor Location:            | OPM - 108                            |          |
| Describe your Rec                                           | Please install a 30"x60" whiteboard on the  | east wall of the waiting area. |                                      |          |
|                                                             | Accountable Officer: John Smith, Email: jsn | nith@usf.edu, Phone: 4-1234    |                                      |          |
|                                                             |                                             |                                |                                      |          |
|                                                             | 1                                           |                                |                                      |          |
| Who is making this red                                      | quest?:                                     |                                | CLEAR CONTACT INFO                   |          |
| First Name:                                                 | USF                                         | Last Name:                     | TEST                                 |          |
| Company:                                                    | University of South Florida                 | E-mail Address:                | TestUser@usf.edu                     |          |
| Phone:                                                      | 813-974-2011                                | Alt. Phone:                    | 813 974-1234                         |          |
| Department:                                                 | 383 - UNIVERSITY WIDE                       |                                |                                      |          |
| Doparanona.                                                 | Select Clear                                |                                |                                      |          |
|                                                             |                                             |                                |                                      |          |
|                                                             |                                             |                                |                                      |          |
|                                                             |                                             |                                |                                      |          |
|                                                             |                                             | Click OK to submit, RE         | page OK                              | RESET    |
|                                                             |                                             |                                |                                      |          |
| ACCOUNTS                                                    |                                             |                                |                                      |          |
| Billing Type:                                               | Paying Jobs                                 | ~                              |                                      |          |
| Accounting Hold:                                            | No 🗸                                        | Reason:                        |                                      |          |
|                                                             |                                             |                                | <u>A</u>                             | dd New   |
| Accounts                                                    |                                             | Percent                        | age                                  |          |
| Accounts<br>Account String                                  |                                             |                                | 00 Edit                              | I Doloto |
| Accounts<br>Account String<br>TPA-01007-10021-00            | 00004-000000-                               | 100                            |                                      | Delete   |
| Accounts<br>Account String<br>TPA-01007-10021-00<br>0000000 | 0004-00000-                                 | 100.                           |                                      |          |

Figure 11: Filled Out Work Request

## IV. Adding Account Info

#### Step 5A

Pick **Billing Type,** then select **Paying Jobs** for all Work Requests except for vehicle service; use **Vehicle Shop** for all vehicle & cart Work Requests. The Department/Area will be charged for these services. Leave **Account Hold** to **No** and **Reason** can be left blank.

| ACCOUNTS                          | Add Another Account Grou                                                                                                | uр   |
|-----------------------------------|----------------------------------------------------------------------------------------------------|------|
| Billing Type:<br>Accounting Hold: | Select No  Pop-up box: 5A Reason:                                                                                       |      |
| Accounts<br>Account String        | Select                                                                                                    | ⊻ 5B |
| No Accounts are config            | red. Paying Jobs<br>Vehicle Shop<br>Material/Other Only<br>Labor Only<br>Fixed Cost<br>ARCD<br>Student Org (Cashier Ck) |      |

Figure 12: Billing Type

## Step 5B

Pick **Add New** (shown in *Figure 12*) to enter the chart-field data in the pop-up box (*Figure 13*). Select a value for each segment of the chart-field string.

#### (The segments with the red squares are required)

To add a segment click in the box, a pop-up will show the values. Scroll through the list to make a selection, or if you don't see the correct value you can type into the box to find the correct value.

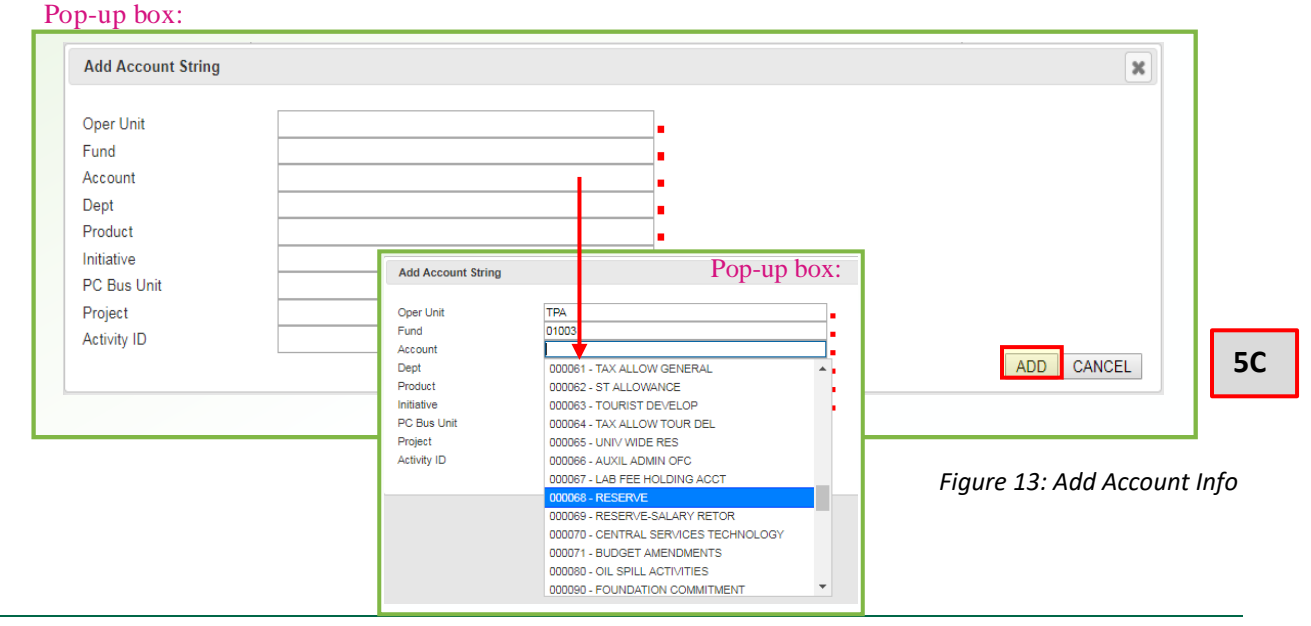

## Step 5C

Pick **ADD** to add the chart-field data to the Work Request (*Figure 13*). You can add additional funding sources by repeating **Step 5B**. This will allow multiple **Account strings** to be used for the Work Request. Once the **Account Group** has been added, the USF chart-Field data will show up under **Account String**. If multiple **Account Groups** are used enter the **Percentage** for each to total 100%. You can click **Edit** or **Delete** to make a change or remove a funding source anytime as needed.

| ACCOUNTS                                                      | Add Another Account Grou | ₫R        |
|---------------------------------------------------------------|--------------------------|-----------|
| Billing Type:     Paying Jobs       Accounting Hold:     No<▼ | Reason:                  |           |
| Accounts                                                      | Add New                  | L         |
| Account String                                                | Percentage               |           |
| TPA-01007-10021-000004-000006-<br>0010064                     | 100.00 Edit   Delet      | <u>te</u> |
|                                                               |                          |           |
|                                                               | RESET                    |           |

Figure 14: Filled Out Accounts Section

## V. Submitting Request

Pick **OK** to submit the Work Request. Pick **RESET** to clear entries & start over. (A photo or attachment can be added after clicking **OK**. Please proofread, some changes cannot be made after picking **OK**)

| Create Request My Requ                         | iests                                      |           |                           |                                 |                |
|------------------------------------------------|--------------------------------------------|-----------|---------------------------|---------------------------------|----------------|
| <ul> <li>Indicates a required field</li> </ul> | 1                                          |           |                           |                                 |                |
| Property:                                      | ALN-JOHN & GRACE ALLEN BU Selec            | <u>:t</u> | Floor:                    | 01                              | ~              |
| Space:                                         | 0102 - Waiting Area - 51                   | /         |                           |                                 |                |
| Туре:                                          | Building Maintenance                       | ~         | Sub Type:                 | Whiteboard Installation (Provid | e Dimensic 🗸 🗖 |
| Priority:                                      | Routine (Complete within 30 Day) 🗸         |           | Requestor Location:       | OPM - 108                       |                |
| Describe your Request:                         | Please install a 30"x60" whiteboard on the | east      | wall of the waiting area. |                                 |                |
|                                                | Accountable Officer: John Smith, Email: is | mith@     | Dusfedu, Phone: 4-1234    | ^                               |                |
|                                                |                                            |           |                           | $\sim$                          |                |
|                                                |                                            |           |                           |                                 |                |
| Who is making this requ                        | est?:                                      |           |                           | CLEAR CONTACT INFO              |                |
| First Name:                                    | USF                                        |           | Last Name:                | TEST                            | -              |
| Company:                                       | University of South Florida                |           | E-mail Address:           | TestUser@usf.edu                | -              |
| Phone:                                         | 813-974-2011                               |           | Alt. Phone:               | 813 974-1234                    |                |
| Department:                                    | 383 - UNIVERSITY WIDE                      |           |                           |                                 |                |
|                                                | <u>Select</u> <u>Clear</u>                 |           |                           |                                 |                |
|                                                |                                            |           |                           |                                 |                |
|                                                |                                            |           |                           |                                 |                |
|                                                |                                            |           |                           |                                 |                |
|                                                |                                            |           | Click OK to submit, RESE  | T to reset                      | RESET          |
|                                                |                                            |           |                           | page                            | RECET          |
|                                                |                                            |           |                           |                                 |                |
| ACCOUNTS                                       |                                            |           | 7                         |                                 |                |
| Billing Type:                                  | Paying Jobs                                | ~         | ·                         |                                 |                |
| Accounting Hold:                               | No 🗸                                       |           | Reason:                   |                                 |                |
| Accounts                                       |                                            |           |                           |                                 | Add New        |
| Account String                                 |                                            |           | Percentage                | 9                               |                |
| TPA-01007-10021-0000                           | 004-000000-                                |           |                           |                                 |                |
| 0000000                                        |                                            |           | 100.00                    |                                 | Edit   Delete  |
|                                                |                                            |           |                           |                                 |                |
|                                                |                                            |           |                           |                                 |                |
|                                                |                                            |           |                           |                                 | RESET          |
|                                                |                                            |           |                           |                                 |                |

Figure 15: Ready-to-Submit Work Request

#### VI. Request Confirmation

#### Submitted Request – Request ID

After the request is submitted, the system will display a **Request ID** as a clickable link. Click the link to view all the details of your request.

#### Adding an attachment to the Work Request

Pick **Choose File** in the pop-up box, locate and select the file to attach, then pick **Open**. The file name will be shown, pick **UPLOAD FILE** to include a photo/document etc. to the Work Request.

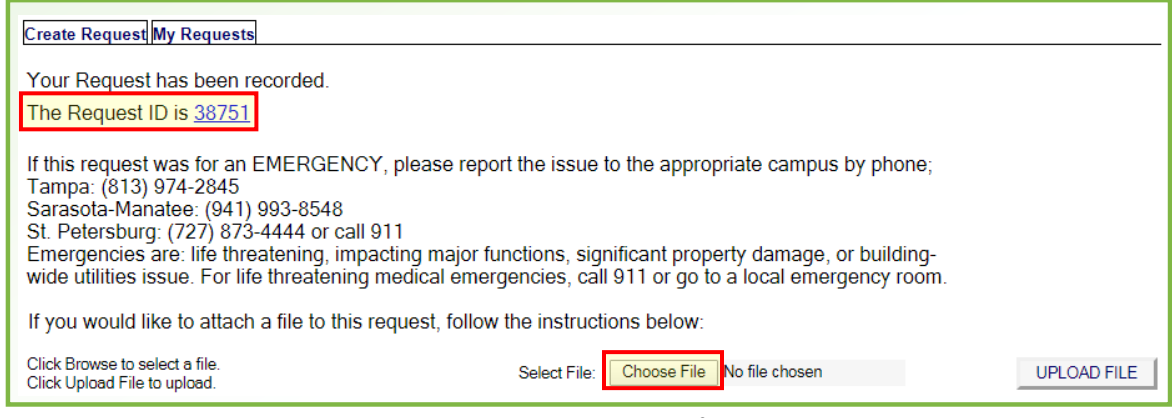

Figure 16: Work Request Confirmation

## VII. Returning to Request

#### **Email Notification**

When a Work Request is submitted, the requestor will receive an email notification. The email will contain the **Request ID** number. To return to the request, log into FAMIS, go to **My Request** (*Figure 19*), and select the Work Request in the list.

| !ቆይወ | FROM                                      | SUBJECT                                                                       |
|------|-------------------------------------------|-------------------------------------------------------------------------------|
| 9    | USF Facilities Stage<br>Request ID: 38753 | NEW ALN-JOHN & GRACE ALLEN BUILDING - Whiteboard Installation (Provide Dimens |
|      | Figure .                                  | 17: Example of the email header from an email client                          |
|      | Request ID: 38753                         |                                                                               |
|      | Location: ALN-JOHN                        | & GRACE ALLEN BUILDING 01 0102                                                |
|      | Type   Subtype: Bui                       | lding Maintenance   Whiteboard Installation (Provide Dimensions)              |
|      | Statement of Work:                        | Please install a 30"x60" whiteboard on the east wall of the waiting area.     |
|      | Accountable Officer:                      | John Smith, Email:jsmith@usf.edu, Phone No: 4-0012                            |
|      | Priority: Routine (Co                     | mplete within 30 Day)                                                         |
|      | Assigned To: . TPA S                      | ervice Ctr                                                                    |
|      | SLA Complete By: Fe                       | b 15 2020 2:17PM EST                                                          |
|      | Requested By: USF 1                       | EST, University of South Florida - 813-974-2011                               |
|      | Figure                                    | 18: Example of the email message from the system                              |

## VIII. My Requests

Click on **My Requests** to check on the status of your requests. You will see a list of **Open** requests at the top and **Recently Closed** requests at the bottom. Click on any of the **Request ID** to see the details, any updates and current status.

| <i>.</i> | Work Orders<br>Create Request | ř | Create Reque         | st My Re    | quests           |                                                            |                                                 |             |                                            |
|----------|-------------------------------|---|----------------------|-------------|------------------|------------------------------------------------------------|-------------------------------------------------|-------------|--------------------------------------------|
|          | My Requests                   |   | 12 Open Requ         | ests for U  | SF Test          |                                                            |                                                 |             |                                            |
|          |                               |   | Date                 | Reques      | t Requested By   | Property / Floor                                           | Type/SubType                                    | Assigned To | Status / Priority                          |
|          |                               |   | 7/1/2019<br>9:47 AM  | <u>1636</u> | <u>Test. USF</u> | PHYSICAL PLANT OPER<br>ADMIN<br>01   0101                  | Building Maintenance<br>Blind/Curtain Repair    | Leonard     | Open / Routine (Complete<br>within 30 Day) |
|          |                               |   | 6/28/2019<br>5:13 PM | <u>1626</u> | <u>Test, USF</u> | TPA (Exterior Space)<br>General   Tampa Campus<br>Exterior | Vehicle Maintenance<br>Detail/Wash and Cleaning | Curbelo     | Open / Routine (Complete<br>within 30 Day) |
|          |                               |   | 6/27/2019<br>2:07 PM | <u>1623</u> | Test, USF        | PHYSICAL PLANT OPER<br>ADMIN<br>01   0103                  | Custodial<br>Supplies (Out of Stock)            | Hill        | Open / Routine (Complete<br>within 30 Day) |

Figure 19: Checking Request Status

#### IX. Request Details

#### **Request Details – A**

**GENERAL INFORMATION** - This section displays who made the request and when.

**REQUEST DETAILS** - This section displays additional details about the request, such as the location, work type, priority, who it is assigned to, and the current status.

**REQUEST HISTORY** - Displays a history of the updates that have been made to the Work Request, and who made each update and when.

#### Work Order Status – B

**Open** - The request has been submitted by a Requestor and is awaiting review by the Crew/Service area.

**Review** - The request requires further review or evaluation of scope.

Assigned - The Crew Manager has reviewed and assigned to a Crew Member.

In Progress - The Crew Member has started the task.

Work Complete - All tasks have been completed (Child WO has been completed).

**Closed -** The Work Order is closed by the Manager upon review of completion.

**On Hold (see comments)** - The Work Order is put on hold as requested by Requestor or pending additional information.

Materials Order - The Materials/Parts/Supplies are on order.

Materials Received - All items have been received and are awaiting pick up.

**Canceled** - Work will not be performed (The Requestor is notified with explanation).

Entered in Error - The work may be a duplicate request or entered in error.

**Waiting Approval** - The Work Request has been locked, routed and is pending approval. This status remains until approved or declined. If declined routing will stop and status is updated to Canceled.

**Approved** - The Work Request for a billable/paying request has been approved.

#### Update Request – C

**General Comments** - Enter comments to update the request about work in progress. Entries made here will be displayed in the **REQUEST HISTORY** section.

To make an update enter the comments and pick **UPDATE**.

#### Adding Additional Files or Account Information – D

Click on **ATTACHMENTS** or **ACCOUNTS** to add another file or funding source/Chart-field data. You can add additional attachments as needed any time, and during any part of the process or status of the Work Request.

|   | Courte Downed Mar Down |                  |                                                                   |                   |                                              |
|---|------------------------|------------------|-------------------------------------------------------------------|-------------------|----------------------------------------------|
|   | REQUEST DETAILS        | uests            |                                                                   |                   |                                              |
|   |                        | N                |                                                                   |                   |                                              |
| Α |                        |                  |                                                                   |                   |                                              |
|   | Request ID:            | 38806            |                                                                   |                   |                                              |
|   | Requested By:          | USF TEST         |                                                                   | Date:             | 1/23/2020 3:26 PM EST                        |
|   | Phone:                 | 813-974-2011     |                                                                   | Company:          | University of South Florida                  |
|   | Alt. Phone:            | 813 974-1234     |                                                                   | E-mail:           | TestUser@usf.edu                             |
|   | Requestor Location:    | OPM - 108        |                                                                   |                   |                                              |
|   | Department:            | 383 - UNIVERS    | ITY WIDE                                                          |                   |                                              |
| Α | REQUEST DETAILS        |                  |                                                                   |                   |                                              |
|   | Property:              | ALN-JOHN & G     | RACE ALLEN BUILDING                                               | Space:            | 0102 - Waiting Area - 51                     |
|   | Floor:                 | 01               |                                                                   |                   |                                              |
|   | Туре:                  | Building Mainter | nance                                                             | Sub Type:         | Whiteboard Installation (Provide Dimensions) |
|   | Assigned To:           | TPA Service Ctr  | r, University of South Florida                                    | Complete By:      | 2/22/2020 3:26 PM EST                        |
|   | Priority:              | Routine (Compl   | ete within 30 Day)                                                | Status:           | Open D                                       |
|   | Estimated Amount:      | \$0.00           |                                                                   | Not to Exceed An  | nt.: \$0.00                                  |
|   | Vendor:                | NA               |                                                                   | Ext. Cost Center: |                                              |
| Α | REQUEST HISTORY        |                  |                                                                   |                   |                                              |
|   | Type Update Dat        | e                | Comments                                                          |                   | Status Crew/Assigned To Updated By           |
|   | Initial 1/23/2020 3    | 26 PM EST        | Please install a 30"x60" whiteb<br>east wall of the waiting area. | oard on the       | Open TPA Service Ctr, . USF TEST             |
|   |                        |                  | Accountable Officer: John Smit                                    | th, Email:<br>4   |                                              |
| С | UPDATE REQUEST         |                  | johnin @donodd, i nono. 4 120                                     |                   |                                              |
|   |                        |                  |                                                                   |                   |                                              |
|   | General Comments:      |                  |                                                                   |                   | ^                                            |
|   |                        |                  |                                                                   |                   | $\sim$                                       |
|   |                        |                  |                                                                   |                   | Click UPDATE to save: UPDATE                 |
|   |                        |                  |                                                                   |                   |                                              |
|   | ATTACHMENTS:           |                  |                                                                   |                   |                                              |
|   | ACCOUNTS               |                  |                                                                   |                   |                                              |
|   |                        |                  |                                                                   |                   |                                              |

Figure 20: Work Request Details

This page intentionally left blank.

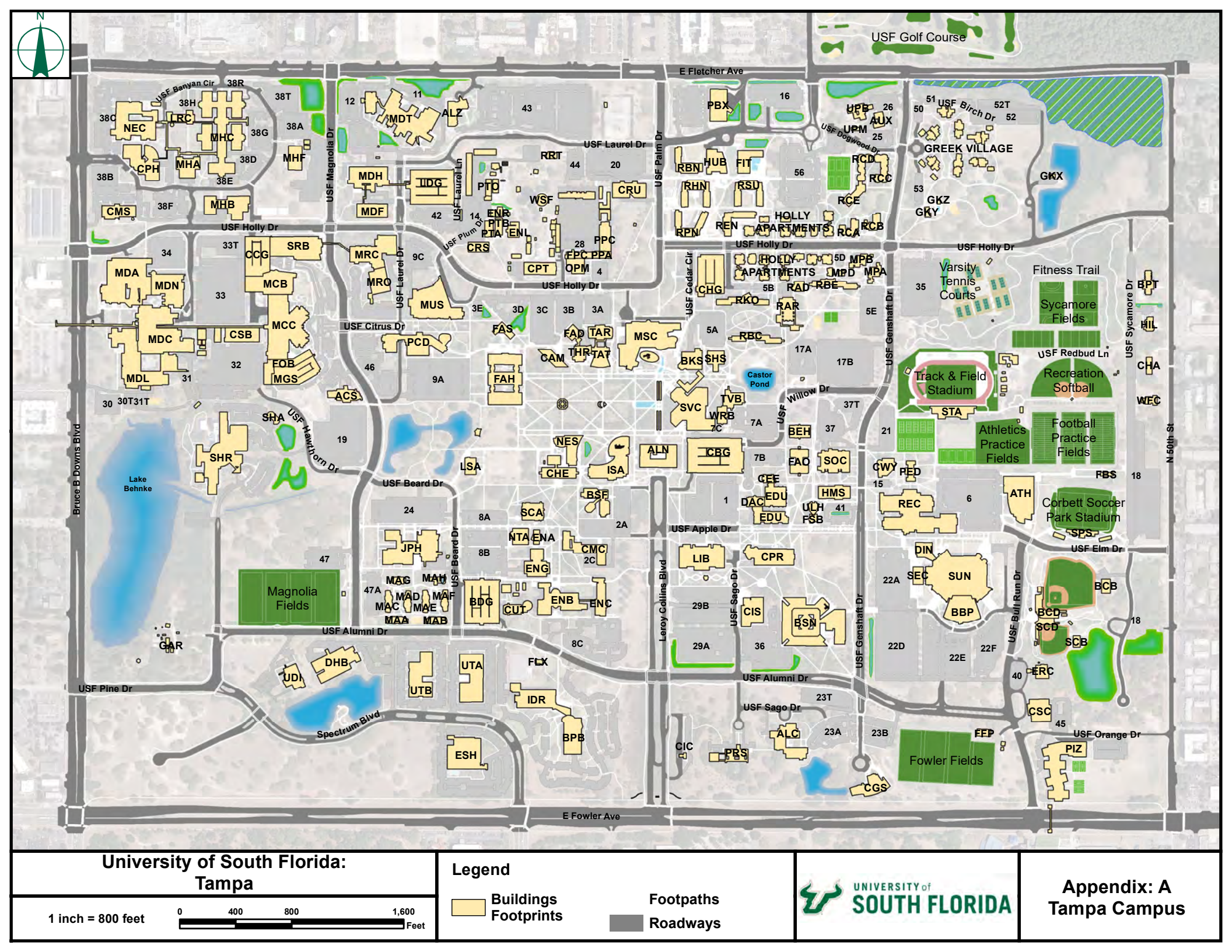

## USF Tampa Page 1

| Building Name                             | Abbreviation | Building Name                       | Abbreviation | Building Name                        | Abbreviation | Building Name                              | Abbreviation | Building Name                                  | Abbreviation |
|-------------------------------------------|--------------|-------------------------------------|--------------|--------------------------------------|--------------|--------------------------------------------|--------------|------------------------------------------------|--------------|
| Arena Area By Stadium                     | AAS          | Central Receiving And Storage Bldg  | CRS          | Greenhouse #3 - Collections          | GHC          | Interdisciplinary Research Building        | IDR          | MLK Plaza Pergola C                            | MLC          |
| Training Building                         | ABC          | USF Credit Union                    | CRU          | Bot Gardens Inner Shed               | GHS          | Interdisciplinary Sci Bldg I               | ISA          | MOSI - USF Equipment                           | MOS          |
| American Cancer Society - Hope Lodge      | ACS          | USF/Patel Partnership School        | CSC          | Bot Gardens Inner Shed West          | GHW          | ITFS Tower Shed                            | ITS          | Maple Suites A                                 | MPA          |
| Sam & Martha Gibbons Alumni Ctr           | ALC          | Canopy Sails - Park On Collins      | CSP          | Greek Villa 1 Chapter Room           | GKA          | ITFS Tower Tampa Campus                    | ITT          | Maple Suites B                                 | MPB          |
| John & Grace Allen Building               | ALN          | Canopy Sails - West Pond            | CSW          | Greek Villa 8 Chapter Room           | GKH          | Juniper-Poplar Hall                        | JPH          | Maple Multi-Purpose Building                   | MPC          |
| Alzheimers Center                         | ALZ          | Chemical Treatment Bldg             | СТВ          | Greek Villa 9 Chapter Room           | GKI          | Juniper-Poplar Chiller Yard                | JPY          | Maple Life/Learning Center                     | MPD          |
| Lee Roy Selmon Athletic Ctr               | ATH          | Ctr For Urban Trans Research Bldg   | CUT          | Greek Villa 13 Chapter Room          | GKM          | Laurel Drive Parking Garage                | LDG          | Moffitt Research Center                        | MRC          |
| Auxiliary Services Building               | AUX          | Covered Walkway "A" (FMHI)          | CWA          | Greek Villa 14 Chapter Room          | GKN          | Library                                    | LIB          | Marchall Center Amphitheatre                   | MSA          |
| Pam & Les Muma Basketball Ctr             | BBP          | Covered Walkway "B" (HSC)           | CWB          | Greek Maintenance Storage Bldg       | GKX          | Chiles Ctr For Mothers/Babies              | LRC          | Phyllis P Marshall Student Ctr                 | MSC          |
| Baseball Complex Batting                  | BCB          | C. W. Bill Young Hall               | CWY          | Greek Housing Community Bldg         | GKY          | Life Science Annex                         | LSA          | School Of Music Building                       | MUS          |
| Baseball Complex & Dugouts                | BCD          | David C. Anchin Center              | DAC          | Greek Village-Bath House             | GKZ          | Tampa Parking Lot                          | LTP          | Northwest Education Complex                    | NEC          |
| Baseball Complex Pavilion South           | BCS          | Department Of Health Building       | DHB          | Grounds Maint Storage Canopy         | GMC          | Magnolia Apartments Bldg A                 | MAA          | Natural And Environmental Sci Bldg             | NES          |
| Baseball Complex Ticketing                | BCT          | Champion'S Choice Dining Ctr        | DIN          | Grounds Maintenance Shed             | GMS          | Magnolia Apartments Bldg B                 | MAB          | Nanotech I Building                            | NTA          |
| Baseball Complex Pavilion West            | BCW          | Education Building                  | EDU          | Grounds Maint Storage Shelter        | GRS          | Magnolia Apartments Bldg C                 | MAC          | Physical Plant Oper Admin                      | OPM          |
| Beard Drive Parking Garage                | BDG          | Equipment & Tire Storage Shed       | EES          | Golf Course Shelter A (4Th T)        | GSA          | Magnolia Apartments Bldg D                 | MAD          | Port Authority Building                        | PAB          |
| Behavioral Sciences Building              | BEH          | Elect Metering Substation           | ELS          | Golf Course Shelter B (8Th T)        | GSB          | Magnolia Apartments Bldg E                 | MAE          | Psychology/Comm Sci And Disorders Lab Bldg     | PCD          |
| Bot Gardens Event Storage                 | BGE          | Engineering Tchng Auditorium        | ENA          | Golf Course Shelter C (12Th T)       | GSC          | Magnolia Apartments Bldg F                 | MAF          | Physical Education Classroom Bldg              | PED          |
| Bot Gardens Hothouse                      | BGH          | Engineering Building II             | ENB          | Golf Course Starter Shack            | GSS          | Magnolia Apartments Bldg G                 | MAG          | P E Grounds Building                           | PEG          |
| Bot Gardens Pavilion                      | BGP          | Engineering Building III            | ENC          | Greek Housing Villa 1                | GVA          | Magnolia Commons Bldg H                    | MAH          | P E Storage (Softball)                         | PES          |
| Bot Gardens Orchid Quonset                | BGQ          | Edgar W Kopp Bldg (Engineering)     | ENG          | Greek Housing Villa 2                | GVB          | Moffitt Clinic Building                    | MCB          | P E Tennis Storage                             | PET          |
| Botanical Gardens Restroom                | BGR          | Engineering Laboratory Bldg         | ENL          | Greek Housing Villa 3                | GVC          | Moffitt Cancer Center                      | MCC          | Portable Generator Canopy - Plant              | PGC          |
| USF Tampa Bookstore                       | BKS          | Engineering Storage Pavilion @ ENL  | ENP          | Greek Housing Villa 4                | GVD          | Moffitt Clinical Support                   | MCS          | Portable Generator Shelter - Plant             | PGS          |
| Business Partnership Building             | BPB          | Engineering Research Bldg           | ENR          | Greek Housing Villa 5                | GVE          | USF Health-Shared Student Admin Bldg       | MDA          | Anthony J Pizzo Elem School                    | PIZ          |
| Baptist Coll Ministry - USF               | BPT          | Edu Research Ctr Child Develop      | ERC          | Greek Housing Villa 6                | GVF          | USF Health-Morsani Coll Of Medicine Bldg   | MDC          | Pool - Juniper-Poplar                          | PLJ          |
| Bridge (Cancer Care Center)               | BRG          | Shed - ERC Building                 | ERS          | Greek Housing Villa 7                | GVG          | Morsani Coll Medicine & Heart Inst Bldg    | MDD          | USF Post Office                                | PPA          |
| Bioscience Academic Facility              | BSF          | Embassy Suits Hotel                 | ESH          | Greek Housing Villa 8                | GVH          | USF Health-Faculty Office Bldg             | MDF          | Grounds And Transportation Shops               | PPB          |
| C H Ferguson Hall (Business)              | BSN          | Engineering Solar Research Modular  | ETS          | Greek Housing Villa 9                | GVI          | MDT Building Gazebo                        | MDG          | Maintenance Svc Shops Addition                 | PPC          |
| Bus Wash Enclosure                        | BUS          | Fine Arts - Dance Bldg              | FAD          | Greek Housing Villa 10               | GVJ          | Morsani Ctr For Advanced Health Care       | MDH          | Transportation Insp & Storage Shop             | PPD          |
| USF Contemporary Art Museum               | CAM          | Fine Arts Building                  | FAH          | Greek Housing Villa 11               | GVK          | USF Health-Student Group Learning Bldg     | MDL          | Physical Plant Golf Cart Shed                  | PPG          |
| Collins Blvd Parking Garage               | CBG          | Faculty Office Building             | FAO          | Greek Housing Villa 12               | GVL          | USF Health-Mechanical Bldg                 | MDM          | Plant Truck Parking Shelter (WHB Add-On)       | PPX          |
| Chiller Bldg Shed - OPM                   | CBS          | Fine Arts Studio                    | FAS          | Greek Housing Villa 13               | GVM          | USF Health-Nursing Bldg                    | MDN          | Lifsey House                                   | PRS          |
| Moffitt Garage #1                         | CCG          | Football Practice Svc Bldg          | FBS          | Greek Housing Villa 14               | GVN          | Moffitt Offices                            | MDO          | Parking Transportation Bldg A                  | PTA          |
| Stavros Ctr For Economic Edu              | CEE          | Fowler Fields Band Storage          | FFB          | Holly Drive Apartments-Bldg A        | HAA          | USF Health-Pedestrian Bridge               | MDP          | Parking Transportation Bldg                    | РТВ          |
| University Golf Center                    | CGC          | Fowler Fields Complex               | FFC          | Holly Drive Apartments-Bldg B        | НАВ          | USF Health-Warehouse 200                   | MDS          | Parking Transportation Shed H                  | PTH          |
| Patel Ctr For Global Solutions Bldg       | CGS          | Fowler Fields Pavilion              | FFP          | Holly Drive Apartments-Bldg C        | HAC          | USF Health-Therapy Bldg                    | MDT          | Parking And Transp Svcs Operations Bldg        | PTO          |
| Chapel Center @ USF                       | СНА          | Fowler Fields Restroom              | FFR          | Holly Drive Apartments-Bldg D        | HAD          | USF Health-Utilities Bldg                  | MDU          | Photovoltaic Charging Station Engineering East | PVE          |
| Chemistry Building                        | CHE          | The Fit Health & Wellness Center    | FIT          | Holly Drive Apartments-Bldg E        | HAE          | USF Health-Water Trt Bldg                  | MDW          | Photovoltaic Charging Station Engineering West | PVW          |
| Crescent Hill Parking Garage              | CHG          | Flex Office Building                | FLX          | Holly Drive Apartments-Bldg F        | HAF          | Moffitt Faculty Building                   | MFB          | Argos D                                        | RAD          |
| Chemistry Storage Building                | CHS          | Facilities Planning And Constr Bldg | FPC          | Holly Drive Apartments-Bldg G        | HAG          | Magnolia Fields Complex                    | MFC          | Argos Building "E"                             | RAE          |
| Campus Information Center                 | CIC          | Food Services Bldg Pollo Tropical   | FSB          | Holly Dr Apart-Mailrm/Laundry Bldg   | HAH          | Magnolia Fields Restroom                   | MFR          | Argos Center                                   | RAR          |
| Communication / Information Sciences Bldg | CIS          | Botanical Gardens Office            | GAR          | Holly Dr Apart-Activities Bldg South | HAJ          | Moffitt Default Locations                  | MFT          | Betty Castor Hall                              | RBC          |
| Cas Multidisciplinary Complex             | CMC          | Golf Cart Garage                    | GCG          | Holly Dr Apart-Comp Lab/Laundry Bldg | НАК          | Moffitt Garage No. 2                       | MGS          | Beta Hall                                      | RBE          |
| Ctr Adv Medical Learning & Sim Bldg       | CML          | Golf Clubhouse & Operations Bldg    | GCH          | Holly Dr Apart-Activities Bldg North | HAL          | Westside Conference Ctr-Fmhi               | MHA          | Beacon Hall                                    | RBN          |
| Children'S Medical Services Bldg          | CMS          | Golf Course Maintenance Office      | GCM          | Holly Dr Apart-Offices/Seminar Bldg  | HAM          | FMHI - Physical Plant                      | МНВ          | Cypress Suites A                               | RCA          |
| Central Plant Compound - Tampa            | CPC          | Golf Course Pump Shelter            | GCP          | Hillel Jewish Student Center         | HIL          | College Of Behavioral & Community Sci Bldg | МНС          | Cypress Suites B                               | RCB          |
| Engineering Research Compound             | CPD          | Golf Course Service Building        | GCS          | Human Svcs Architecture Bldg         | HMS          | USF Family Center (MHF)                    | MHF          | Cypress Apartments C                           | RCC          |
| Central Plant Electrical Shop             | CPE          | Golf Course Storage Warehouse       | GCW          | The Hub Dining Hall                  | HUB          | FMHI - Classroom North                     | мні          | Cypress Apartments D                           | RCD          |
| College Of Public Health Bldg             | СРН          | Grounds Dept Equipment Shed         | GES          | Hazardous Waste Facility             | HZF          | FMHI - Classroom South                     | MHJ          | Cypress Suites Commons Bldg                    | RCE          |
| Russell M Cooper Hall                     | CPR          | Greenhouse #1 - Plant Sales         | GHA          | EH&S - Hazardous Waste Storage Bldg  | HZT          | MLK Plaza Pergola A                        | MLA          | Recreation Activities Center                   | REC          |
| Central Plant                             | СРТ          | Greenhouse #2 - Shade/Conservatory  | GHB          | Intercollegiate Rstrm (Tennis)       | ICR          | MLK Plaza Pergola B                        | MLB          | Endeavor Hall                                  | REN          |

## USF Tampa Page 2

| Building Name                         | Abbreviation | Building Name                  | Abbreviation | Building Name                  | Abbreviation | Building Name                       | Abbreviation         | Building Name                   | Abbreviation |
|---------------------------------------|--------------|--------------------------------|--------------|--------------------------------|--------------|-------------------------------------|----------------------|---------------------------------|--------------|
| Research Greenhouse - Biology         | RGB          | WUSF Television Bldg           | TVB          | PATS Tampa Lot 20              | TPLOT20      | PATS Tampa Lot 52                   | TPLOT52              | PATS Tampa Bull Runner Stop 238 | TTB238       |
| Horizon Hall                          | RHN          | University Diagonstic Inst     | UDI          | PATS Tampa Lot 21              | TPLOT21      | PATS Tampa Lot 52T                  | TPLOT52T             | PATS Tampa Bull Runner Stop 239 | TTB239       |
| Kosove Hall                           | RKO          | University Lecture Hall        | ULH          | PATS Tampa Lot 22A             | TPLOT22A     | PATS Tampa Lot 53                   | TPLOT53              | PATS Tampa Bull Runner Stop 240 | TTB240       |
| Pinnacle Hall                         | RPN          | University Police Building     | UPB          | PATS Tampa Lot 22D             | TPLOT22D     | PATS Tampa Lot 56                   | TPLOT56              | PATS Tampa Bull Runner Stop 241 | TTB241       |
| Testbed Assistive Rehab Robotics Bldg | RRT          | Univ Police Training (Modular) | UPM          | PATS Tampa Lot 22E             | TPLOT22E     | PATS Tampa Lot Apple Drive          | TPLOTAppleDr         | PATS Tampa Bull Runner Stop 301 | TTB301       |
| Recreation Softball Fields            | RSF          | Univ Police Storage Shed       | UPS          | PATS Tampa Lot 22F             | TPLOT22F     | PATS Tampa Lot Cedar Drive          | TPLOTCedarDr         | PATS Tampa Bull Runner Stop 302 | TTB302       |
| Summit Hall                           | RSU          | Unversity Police Tower         | UPT          | PATS Tampa Lot 23A             | TPLOT23A     | PATS Tampa Lot CIC                  | TPLOTCIC             | PATS Tampa Bull Runner Stop 303 | TTB303       |
| Riverfront Canoe Storage              | RVC          | TPA (Exterior Space)           | USFTPA       | PATS Tampa Lot 23B             | TPLOT23B     | PATS Tampa Lot Intramural Field     | TPLOTIF              | PATS Tampa Bull Runner Stop 304 | TTB304       |
| Riverfront Elect Bldg                 | RVE          | University Technology Center 1 | UTA          | PATS Tampa Lot 23T             | TPLOT23T     | PATS Tampa Lot Life Science Annex   | TPLOTLSA             | PATS Tampa Bull Runner Stop 305 | TTB305       |
| Riverfront Little Shed                | RVL          | University Technology Center 2 | UTB          | PATS Tampa Lot 24              | TPLOT24      | PATS Tampa Lot Lifsey House         | TPLOTLH              | PATS Tampa Bull Runner Stop 306 | TTB306       |
| Riverfront Picnic Pavilions           | RVP          | Crosswinds Wesley              | WFC          | PATS Tampa Lot 25              | TPLOT25      | PATS Tampa Lot Morsani Service Area | TPLOTMSA             | PATS Tampa Bull Runner Stop 311 | TTB311       |
| Riverfront Pavilion 2                 | RVP2         | Warehouse B                    | WHB          | PATS Tampa Lot 26              | TPLOT26      | PATS Tampa Lot Sago Drive           | TPLOTSD              | PATS Tampa Bull Runner Stop 312 | TTB312       |
| Riverfront Pavilion 3                 | RVP3         | Warehouse C                    | WHC          | PATS Tampa Lot 27              | TPLOT27      | PATS Tampa Lot Varsity Tennis Court | TPLOTVTC             | PATS Tampa Bull Runner Stop 313 | TTB313       |
| Riverfront Park Restroom              | RVR          | Warehouse D                    | WHD          | PATS Tampa Lot 28              | TPLOT28      | PATS Tampa Bull Runner Bus Depot    | TTBusDepot           | PATS Tampa Bull Runner Stop 314 | TTB314       |
| Riverfront Rope Course Shed           | RVS          | Well House - Well #2           | WLH          | PATS Tampa FM Vehicle Compound | TPLOT28FM    | PATS Tampa Maintenance Depot A      | TPMaintDepotA        | PATS Tampa Bull Runner Stop 315 | TTB315       |
| Science Center                        | SCA          | WUSF Radio Building            | WRB          | PATS Tampa Lot 29A             | TPLOT29A     | PATS Tampa Maintenance Depot B      | <b>TPMaintDepotB</b> | PATS Tampa Bull Runner Stop 316 | TTB316       |
| Softball Complex Batting              | SCB          | Watersport Storage East        | WSE          | PATS Tampa Lot 29B             | TPLOT29B     | PATS Tampa Bull Runner Stop 101     | TTB101               | PATS Tampa Bull Runner Stop 317 | TTB317       |
| Softball Complex & Dugouts            | SCD          | Water Storage Facility         | WSF          | PATS Tampa Lot 30              | TPLOT30      | PATS Tampa Bull Runner Stop 102     | TTB102               | PATS Tampa Bull Runner Stop 318 | TTB318       |
| Softball Complex Pavilion North       | SCN          | Watersport Storage South       | WSS          | PATS Tampa Lot 30T             | TPLOT30T     | PATS Tampa Bull Runner Stop 108     | TTB108               | PATS Tampa Bull Runner Stop 319 | TTB319       |
| Softball Complex Pavilion West        | SCW          | PATS Tampa Lot 01              | TPLOT01      | PATS Tampa Lot 31              | TPLOT31      | PATS Tampa Bull Runner Stop 110     | TTB110               | PATS Tampa Bull Runner Stop 320 | TTB320       |
| Yuengling Center Shed "A"             | SDA          | PATS Tampa Lot 02A             | TPLOT02A     | PATS Tampa Lot 31T             | TPLOT31T     | PATS Tampa Bull Runner Stop 115     | TTB115               | PATS Tampa Bull Runner Stop 325 | TTB325       |
| Yuengling Center Shed "B"             | SDB          | PATS Tampa Lot 02C             | TPLOT02C     | PATS Tampa Lot 32              | TPLOT32      | PATS Tampa Bull Runner Stop 116     | TTB116               | PATS Tampa Bull Runner Stop 326 | TTB326       |
| Yuengling Center Shed "C"             | SDC          | PATS Tampa Lot 03A             | TPLOT03A     | PATS Tampa Lot 33              | TPLOT33      | PATS Tampa Bull Runner Stop 119     | TTB119               | PATS Tampa Bull Runner Stop 327 | TTB327       |
| Yuengling Center Shed "D"             | SDD          | PATS Tampa Lot 03B             | TPLOT03B     | PATS Tampa Lot 33T             | TPLOT33T     | PATS Tampa Bull Runner Stop 120     | TTB120               | PATS Tampa Bull Runner Stop 328 | TTB328       |
| Yuengling Center Equipment Shed       | SDS          | PATS Tampa Lot 03C             | TPLOT03C     | PATS Tampa Lot 34              | TPLOT34      | PATS Tampa Bull Runner Stop 121     | TTB121               | PATS Tampa Bull Runner Stop 329 | TTB329       |
| Southeast Chiller Plant               | SEC          | PATS Tampa Lot 03D             | TPLOT03D     | PATS Tampa Lot 35              | TPLOT35      | PATS Tampa Bull Runner Stop 122     | TTB122               | PATS Tampa Bull Runner Stop 330 | TTB330       |
| Sycamore Fields Complex               | SFC          | PATS Tampa Lot 03E             | TPLOT03E     | PATS Tampa Lot 36              | TPLOT36      | PATS Tampa Bull Runner Stop 125     | TTB125               | PATS Tampa Bull Runner Stop 340 | TTB340       |
| Softball Fields Restroom              | SFR          | PATS Tampa Lot 04              | TPLOT04      | PATS Tampa Lot 37              | TPLOT37      | PATS Tampa Bull Runner Stop 126     | TTB126               | PATS Tampa Bull Runner Stop 342 | TTB342       |
| Sycamore Fields Storage               | SFS          | PATS Tampa Lot 05A             | TPLOT05A     | PATS Tampa Lot 37T             | TPLOT37T     | PATS Tampa Bull Runner Stop 129     | TTB129               | PATS Tampa Bull Runner Stop 344 | TTB344       |
| Shriners' Hospital Annex              | SHA          | PATS Tampa Lot 05B             | TPLOT05B     | PATS Tampa Lot 38A             | TPLOT38A     | PATS Tampa Bull Runner Stop 150     | TTB150               | PATS Tampa Bull Runner Stop 346 | TTB346       |
| Student Health Service Bldg           | SHS          | PATS Tampa Lot 05D             | TPLOT05D     | PATS Tampa Lot 38B             | TPLOT38B     | PATS Tampa Bull Runner Stop 151     | TTB151               | PATS Tampa Bull Runner Stop 348 | TTB348       |
| Social Science Building               | SOC          | PATS Tampa Lot 05E             | TPLOT05E     | PATS Tampa Lot 38C             | TPLOT38C     | PATS Tampa Bull Runner Stop 154     | TTB154               | PATS Tampa Bull Runner Stop 350 | TTB350       |
| Soccer Park Restroom (East)           | SPE          | PATS Tampa Lot 06              | TPLOT06      | PATS Tampa Lot 38D             | TPLOT38D     | PATS Tampa Bull Runner Stop 155     | TTB155               | PATS Tampa Bull Runner Stop 352 | TTB352       |
| Corbett Soccer Park Stadium           | SPS          | PATS Tampa Lot 07A             | TPLOT07A     | PATS Tampa Lot 38E             | TPLOT38E     | PATS Tampa Bull Runner Stop 157     | TTB157               | PATS Tampa Bull Runner Stop 353 | TTB353       |
| Soccer Park Restroom (West)           | SPW          | PATS Tampa Lot 07B             | TPLOT07B     | PATS Tampa Lot 38F             | TPLOT38F     | PATS Tampa Bull Runner Stop 158     | TTB158               | PATS Tampa Bull Runner Stop 401 | TTB401       |
| Stabile Research Center (Moffitt)     | SRB          | PATS Tampa Lot 07C             | TPLOT07C     | PATS Tampa Lot 38G             | TPLOT38G     | PATS Tampa Bull Runner Stop 161     | TTB161               | PATS Tampa Bull Runner Stop 411 | TTB411       |
| Student Svcs Canopies                 | SSC          | PATS Tampa Lot 08A             | TPLOT08A     | PATS Tampa Lot 38H             | TPLOT38H     | PATS Tampa Bull Runner Stop 162     | TTB162               | PATS Tampa Bull Runner Stop 414 | TTB414       |
| Track & Field Stadium                 | STA          | PATS Tampa Lot 08B             | TPLOT08B     | PATS Tampa Lot 38R             | TPLOT38R     | PATS Tampa Bull Runner Stop 165     | TTB165               | PATS Tampa Bull Runner Stop 418 | TTB418       |
| Stadium Track Building                | STB          | PATS Tampa Lot 08C             | TPLOT08C     | PATS Tampa Lot 38T             | TPLOT38T     | PATS Tampa Bull Runner Stop 166     | TTB166               | PATS Tampa Bull Runner Stop 421 | TTB421       |
| South Tampa Ctr Adv Health Care       | STC          | PATS Tampa Lot 09A             | TPLOT09A     | PATS Tampa Lot 38U             | TPLOT38U     | PATS Tampa Bull Runner Stop 203     | TTB203               | PATS Tampa Bull Runner Stop 425 | TTB425       |
| Yuengling Center (Sun Dome)           | SUN          | PATS Tampa Lot 09C             | TPLOT09C     | PATS Tampa Lot 40              | TPLOT40      | PATS Tampa Bull Runner Stop 204     | TTB204               | PATS Tampa Bull Runner Stop 426 | TTB426       |
| Student Services Building             | SVC          | PATS Tampa Lot 11              | TPLOT11      | PATS Tampa Lot 41              | TPLOT41      | PATS Tampa Bull Runner Stop 205     | TTB205               | PATS Tampa Bull Runner Stop 430 | TTB430       |
| Sewage Pumping Station Bldg #1        | SWA          | PATS Tampa Lot 12              | TPLOT12      | PATS Tampa Lot 42              | TPLOT42      | PATS Tampa Bull Runner Stop 206     | TTB206               | PATS Tampa Bull Runner Stop 432 | TTB432       |
| Sewage Pumping Station Bldg #2        | SWB          | PATS Tampa Lot 14              | TPLOT14      | PATS Tampa Lot 43              | TPLOT43      | PATS Tampa Bull Runner Stop 209     | TTB209               | PATS Tampa Bull Runner Stop 445 | TTB445       |
| Theatre Centre                        | TAR          | PATS Tampa Lot 15              | TPLOT15      | PATS Tampa Lot 44              | TPLOT44      | PATS Tampa Bull Runner Stop 213     | TTB213               | PATS Tampa Bull Runner Stop 446 | TTB446       |
| Theatre 1                             | TAT          | PATS Tampa Lot 16              | TPLOT16      | PATS Tampa Lot 45              | TPLOT45      | PATS Tampa Bull Runner Stop 214     | TTB214               | PATS Tampa Bull Runner Stop 449 | TTB449       |
| Varsity Tennis Courts Pavilion        | тср          | PATS Tampa Lot 17A             | TPLOT17A     | PATS Tampa Lot 46              | TPLOT46      | PATS Tampa Bull Runner Stop 221     | TTB221               | PATS Tampa Bull Runner Stop 501 | TTB501       |
| Track/Field Shed                      | TFS          | PATS Tampa Lot 17B             | TPLOT17B     | PATS Tampa Lot 47              | TPLOT47      | PATS Tampa Bull Runner Stop 222     | TTB222               | PATS Tampa Bull Runner Stop 502 | TTB502       |
| Theatre 2                             | THR          | PATS Tampa Lot 18B             | TPLOT18B     | PATS Tampa Lot 47A             | TPLOT47A     | PATS Tampa Bull Runner Stop 225     | TTB225               | PATS Tampa Bull Runner Stop 503 | TTB503       |
| Tampa Campus Main Entrance            | TME          | PATS Tampa Lot 18T             | TPLOT18T     | PATS Tampa Lot 50              | TPLOT50      | PATS Tampa Bull Runner Stop 226     | TTB226               | PATS Tampa Bull Runner Stop 504 | TTB504       |
| Chemical Treatment Station            | TRT          | PATS Tampa Lot 19              | TPLOT19      | PATS Tampa Lot 51              | TPLOT51      | PATS Tampa Bull Runner Stop 230     | TTB230               | PATS Tampa Bull Runner Stop 505 | TTB505       |

## USF Tampa Page 3

| Building Name                   | <b>Abbreviation</b> |
|---------------------------------|---------------------|
| PATS Tampa Bull Runner Stop 508 | TTB508              |
| PATS Tampa Bull Runner Stop 510 | TTB510              |
| PATS Tampa Bull Runner Stop 511 | TTB511              |
| PATS Tampa Bull Runner Stop 513 | TTB513              |
| PATS Tampa Bull Runner Stop 514 | TTB514              |
| PATS Tampa Bull Runner Stop 517 | TTB517              |
| PATS Tampa Bull Runner Stop 518 | TTB518              |
| PATS Tampa Bull Runner Stop 520 | TTB520              |
| PATS Tampa Bull Runner Stop 521 | TTB521              |
| PATS Tampa Bull Runner Stop 526 | TTB526              |
| PATS Tampa Bull Runner Stop 527 | TTB527              |
| PATS Tampa Bull Runner Stop 601 | TTB601              |
| PATS Tampa Bull Runner Stop 700 | ТТВ700              |
| PATS Tampa Bull Runner Stop 701 | TTB701              |
| PATS Tampa Bull Runner Stop 708 | TTB708              |
| PATS Tampa Bull Runner Stop 709 | TTB709              |
| PATS Tampa Bull Runner Stop 712 | TTB712              |
| PATS Tampa Bull Runner Stop 713 | TTB713              |
| PATS Tampa Bull Runner Stop 715 | TTB715              |
| PATS Tampa Bull Runner Stop 716 | TTB716              |
| PATS Tampa Bull Runner Stop 717 | TTB717              |
| PATS Tampa Bull Runner Stop 718 | TTB718              |
| PATS Tampa Bull Runner Stop 801 | TTB801              |
| PATS Tampa Bull Runner Stop 803 | TTB803              |
| PATS Tampa Bull Runner Stop 807 | TTB807              |
| PATS Tampa Bull Runner Stop 813 | TTB813              |
| PATS Tampa Bull Runner Stop 815 | TTB815              |
| PATS Tampa Bull Runner Stop 821 | TTB821              |
| PATS Tampa Bull Runner Stop 827 | TTB827              |
| PATS Tampa Bull Runner Stop 829 | TTB829              |
| PATS Tampa Bull Runner Stop 904 | ТТВ904              |
| PATS Tampa Bull Runner Stop 905 | TTB905              |
| PATS Tampa Bull Runner Stop 906 | TTB906              |
| PATS Tampa Bull Runner Stop 911 | TTB911              |
| PATS Tampa Bull Runner Stop 912 | TTB912              |
| PATS Tampa Bull Runner Stop 913 | TTB913              |
| PATS Tampa Bull Runner Stop 914 | TTB914              |
| PATS Tampa Bull Runner Stop 966 | ттв966              |

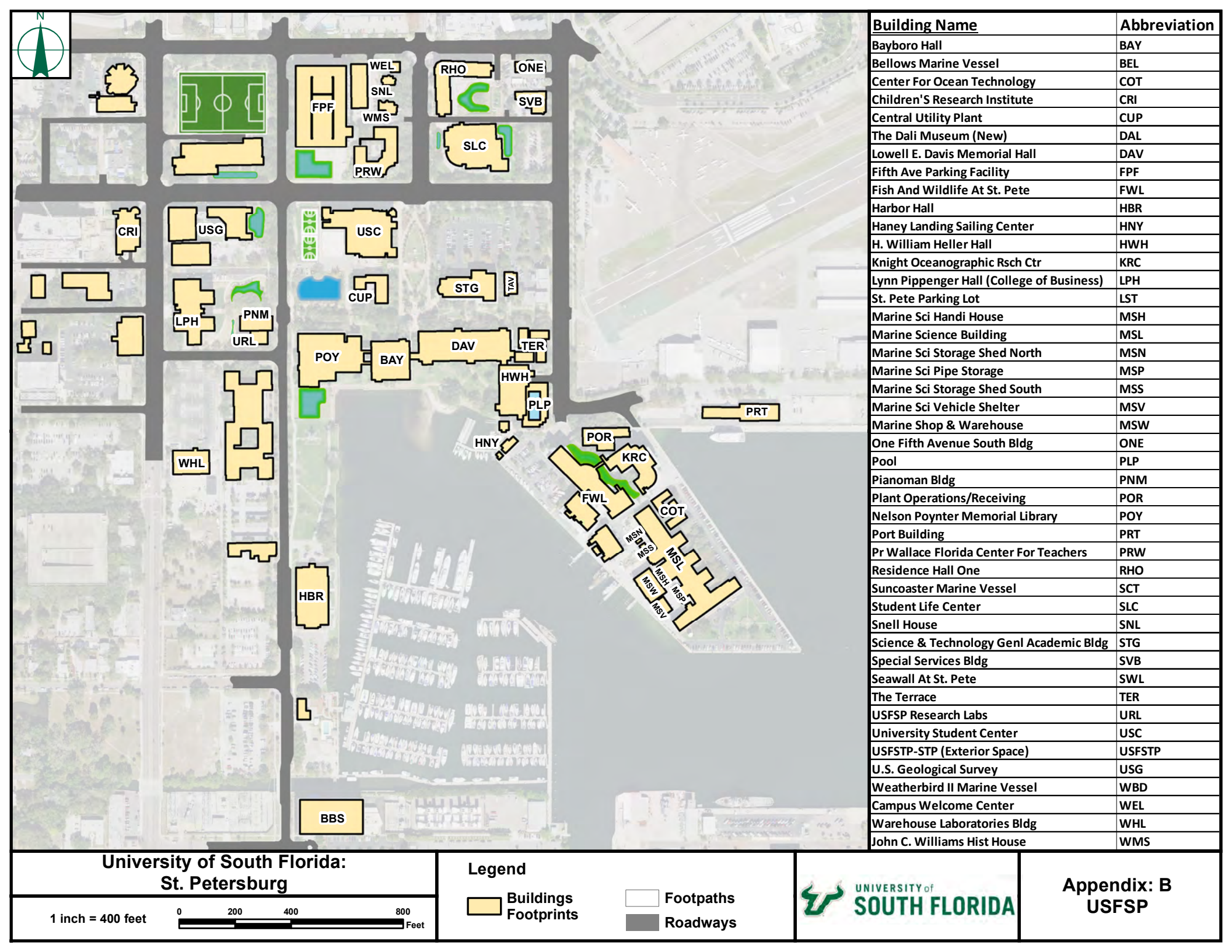

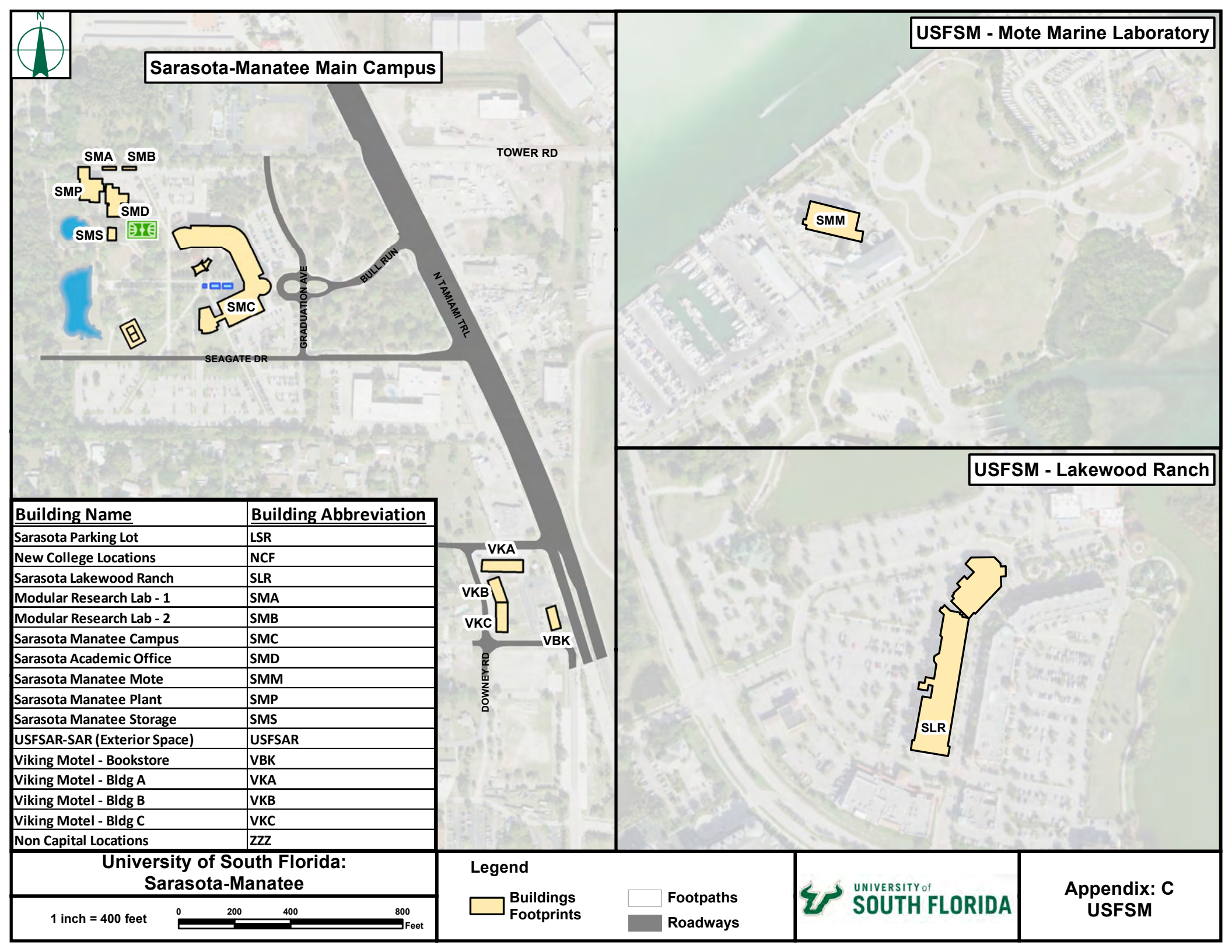